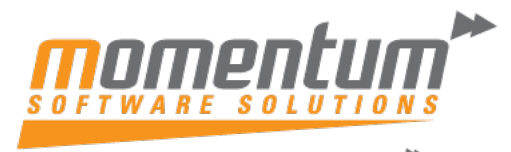

Take your business to the next level

## MYOB Advanced – Using the Restriction Groups Feature **Overview**

In MYOB Advanced you may find that when using the Restriction Groups feature, it may not work as expected when you access the Inventory Item Class.

The Restriction Groups feature will be available for new items when they are created. You can't apply for this feature for already created items.

## **Examples of Restriction Groups**

If you add a user and an item to a Restriction Group, you'll still be able to find the item in the Stock Item screen which falls under the class.

In this example, user Charcy is restricted to access the tiem – Banana under the class – Fruit.

| Sroup Name:                 |                              |                                                    |                           |
|-----------------------------|------------------------------|----------------------------------------------------|---------------------------|
| Group Type:<br>Description: | Active B Inverse             | Entity Type:<br>Specific Type:<br>Specific Module: | User - User $ ho$         |
| Č  ↔  X<br>B Included En    | tity                         | T                                                  |                           |
| Cł                          | aarcy, Charcy 2              |                                                    |                           |
| Vhen searchir               | ng for the item in the Stocl | k items screen, ye                                 | ou'll be able to find it. |

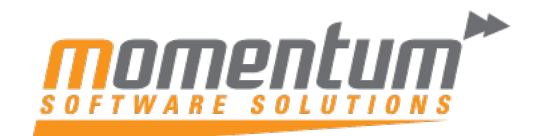

Take your business to the next level

| n <del>∩</del>                                                                                                    | Ô. V                  | <i>(</i> ) )                     |                             | - NOU                                             |                    |                                                            |             |                                                    |       |                                       |
|----------------------------------------------------------------------------------------------------|-----------------------|----------------------------------|-----------------------------|---------------------------------------------------|--------------------|------------------------------------------------------------|-------------|----------------------------------------------------|-------|---------------------------------------|
|                                                                                                    | U + K                 | < )<br>                          | ACTIONS                     |                                                   | RIES *             |                                                            |             |                                                    |       |                                       |
| Inventory ID:                                                                                                    |                       | Select - Ir                      | nventory ID                 |                                                   |                    |                                                            |             | $\square \times$                                   |       |                                       |
| Item Status:                                                                                                    | Active                | SELECT                           | ८ ⊣ ८                       |                                                   |                    |                                                            | banana      | Q                                                  |       |                                       |
| Description:                                                                                                    |                       | Inventory                        | ID <sup>†</sup> Description |                                                   |                    | Item Class                                                 | Item Status | Туре                                               |       |                                       |
| GENERAL PRICE/CC                                                                                                    | DST MANU              | > BANAN/                         | A Banana                    |                                                   |                    | FRUIT                                                      | Active      | Finished Good                                      | IENT  | DEFERR                                |
| Tomplate ID:                                                                                                    |                       |                                  |                             |                                                   |                    |                                                            |             |                                                    |       |                                       |
|                                                                                                    |                       |                                  |                             |                                                   |                    |                                                            |             |                                                    |       |                                       |
| Item Class:                                                                                                    | OTOCKDET.             |                                  |                             |                                                   |                    |                                                            |             |                                                    |       |                                       |
| Turne Class.                                                                                                    | STUCKDFT -            |                                  |                             |                                                   |                    |                                                            |             |                                                    |       |                                       |
| Type:                                                                                                    | rinished Good         |                                  |                             |                                                   |                    |                                                            |             |                                                    |       |                                       |
|                                                                                                    | ∐ is a Kit            |                                  |                             |                                                   |                    |                                                            |             |                                                    |       |                                       |
| Valuation Method:                                                                                                    | Average               |                                  |                             |                                                   |                    |                                                            |             |                                                    |       |                                       |
| Tax Category:                                                                                                    | DEFAULT - De          |                                  |                             |                                                   |                    |                                                            |             |                                                    |       |                                       |
| Posting Class:                                                                                                    | DEFAULT - De          |                                  |                             |                                                   |                    |                                                            |             |                                                    |       |                                       |
| Lot/Serial Class:                                                                                                    | LOTEXREC -            |                                  |                             |                                                   |                    |                                                            |             |                                                    |       |                                       |
| Auto-Incremental Value:                                                                                                    |                       |                                  |                             |                                                   |                    |                                                            |             |                                                    |       |                                       |
| Country Of Origin:                                                                                                    |                       |                                  |                             |                                                   |                    |                                                            |             |                                                    |       |                                       |
| VAREHOUSE DEFAULTS                                                                                                    |                       |                                  |                             |                                                   |                    |                                                            |             |                                                    |       |                                       |
| Default Warehouse:                                                                                                    | MLB - Melbou          |                                  |                             |                                                   |                    |                                                            |             |                                                    |       |                                       |
| Default Issue From:                                                                                                    |                       |                                  |                             |                                                   |                    |                                                            |             |                                                    |       |                                       |
| Default Receipt To:                                                                                                    |                       |                                  |                             |                                                   |                    |                                                            |             |                                                    |       |                                       |
|                                                                                                    |                       | •                                |                             |                                                   |                    |                                                            | K           | <b>•</b>                                           |       |                                       |
|                                                                                                    |                       |                                  |                             |                                                   |                    |                                                            |             |                                                    |       |                                       |
| erch c                                                                                                    | en you o<br>e to acc  | create                           | a new iter<br>ne Restric    | n unde<br>ion Gr                                  | er the sa<br>oup.  | me class l                                                 | Fruit, ass  | the user, (<br>23/11/2021<br>5/146<br>D NOTES FLES | Chai  | admin, adm<br>DemoAU                  |
| entory by Item Class $\Rightarrow$                                                                                                    | en you o<br>e to acco | create<br>cess th                | a new iter<br>ne Restric    | m unde<br>ion Gr                                  | er the sa<br>roup. | me class l                                                 | Fruit, ass  | the user, (<br>23/11/2021 ~<br>0.148 PLES          | Chai  | admin, adm<br>DemoAU                  |
| owever, whe<br>ll not be able<br>arch c<br>entory by Item Class ☆<br>< > > I = ∽<br>class ID FRUIT - Fruit<br>Class Tree<br>DESKTOPS** Desktops<br>HW/***** Hardware                                                                                                    | en you o<br>e to acco | create<br>cess th                | a new iter<br>ne Restric    | m unde<br>ion Gr                                  | er the sa<br>roup. | n Class                                                    | Fruit, ass  | the user, (<br>× 23/11/2021 ↓<br>• NOTES FLES      | Chai  | admin, adm<br>DemoAU                  |
| erch c                                                                                                    | en you o<br>e to acco | y ID Members                     | a new ite<br>ne Restric     | m unde<br>ion Gr                                  | er the sa<br>roup. | n Class                                                    | Fruit, ass  | the user, (<br>23/11/2021 ~<br>01.48 PLES          | Chai  | admin, adm<br>beneAu<br>WISATION TO   |
| arch C<br>arch C<br>arch C<br>arch C<br>c<br>c<br>c<br>c<br>c<br>c<br>c<br>c<br>c<br>c<br>c<br>c<br>c                                                                                                    | en you o<br>e to acco | y ID<br>Members<br>Methors H     | a new iten<br>ne Restrict   | m under<br>tion Gr                                | er the sa<br>roup. | n Class<br>I tem Classes                                   | Fruit, ass  | the user, (<br>23/11/2021 ~<br>01.48 FILES         | Chai  | admin, adm<br>DemoAU                  |
| arch Casa free<br>la context of the second of the second | en you o<br>e to acco | vio<br>Members<br>E H<br>stervio | a new iten<br>ne Restrict   | m under<br>ion Gr<br>Show In<br>@Re<br>@Re<br>MIT | er the sa<br>roup. | n Class<br>I tem Classes                                   | Fruit, ass  | the user, (<br>23/11/2021 ~<br>0.148 FLES          | Chai  | admin, adm<br>DemaAU                  |
| erch C<br>arch C<br>rentory by Item Class &<br>K > > I = C<br>Class ID FRUIT - Fruit<br>Class ID FRUIT - Fruit<br>Class ID FRUIT - Fruit<br>Class ID FRUIT - Fruit<br>LABOUR*** Labour<br>LABOUR**** Lapops<br>LEONTEST** Leon Test UOM<br>LEONTEST** Leon Test UOM<br>LEONTEST** Leon Test UOM                                                                                                    | en you o<br>e to acco | vio                              | a new iter<br>ne Restrict   | m under<br>ion Gr                                 | er the sa<br>roup. | me class I<br>n Class<br>d Item Status<br>Active<br>Active | Fruit, ass  | the user, (                                        | Custo | admin, adm<br>DemaAU                  |
| entory by Item Class ☆<br>< > > > > > < < > < < > > < < < < > > < < < < < < < < < < < < < < < < < < < <                                                                                                    | en you o<br>e to acco | vito:                            | a new iter<br>ne Restrict   | m unde<br>ion Gr                                  | er the sa<br>oup.  | n Class<br>Item Status<br>Active<br>Active<br>Active       | Fruit, ass  | the user, (                                        | Custo | admin, adm<br>benavity<br>MISATION TO |

The information contained in this document is intended to be a guide for using your software. It is not accounting, bookkeeping or payroll advice. You should seek advice or clarification from your professional advisor in respect of these matters.

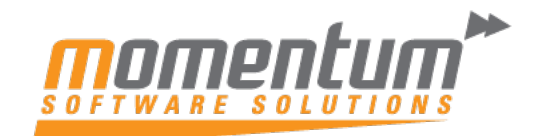

Take your business to the next level

| * Inventory ID:        | Select - Inventory ID        |               |             |                           |             |
|------------------------|------------------------------|---------------|-------------|---------------------------|-------------|
| Item Status:           | SELECT 🖒 🛏 🏹                 | apple         |             |                           |             |
| Description:           | B Inventory ID † Description | Item Class    | Item Status | Туре                      |             |
| GENERAL PRICE/         |                              |               |             |                           | REPLENISHME |
| Template ID:           |                              |               |             |                           |             |
| ITEM DEFAULTS          |                              |               |             |                           |             |
| * Item Class:          |                              |               |             |                           |             |
| Туре:                  |                              |               |             |                           |             |
| Valuation Method:      |                              |               |             |                           |             |
| * Tax Category:        |                              |               |             |                           |             |
| * Posting Class:       | Ċ                            | /             |             |                           |             |
| * Lot/Serial Class:    | Nothing found to             | for 'apple;'. | alfia       |                           |             |
| Auto-Incremental Value | Clear sea                    | arch          | chic.       |                           |             |
| Country Of Origin:     |                              |               |             |                           |             |
| WAREHOUSE DEFAUL       |                              |               |             |                           |             |
| Default Warehouse:     |                              |               |             |                           |             |
| Default Issue From:    |                              |               |             |                           |             |
| Delault Receipt 10.    |                              |               |             |                           |             |
|                        |                              |               |             |                           |             |
|                        |                              |               |             |                           |             |
|                        |                              |               | <           | $\langle \rangle \rangle$ |             |